福岡県専修学校各種学校協会

# パンフレット記事入稿 システムマニュアル

2024.12.10

当マニュアルはインターネットでもご覧いただけます。

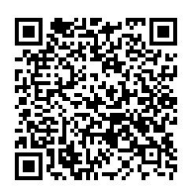

https://fsk-net.or.jp/pdf/pamphlet submit manual.pdf

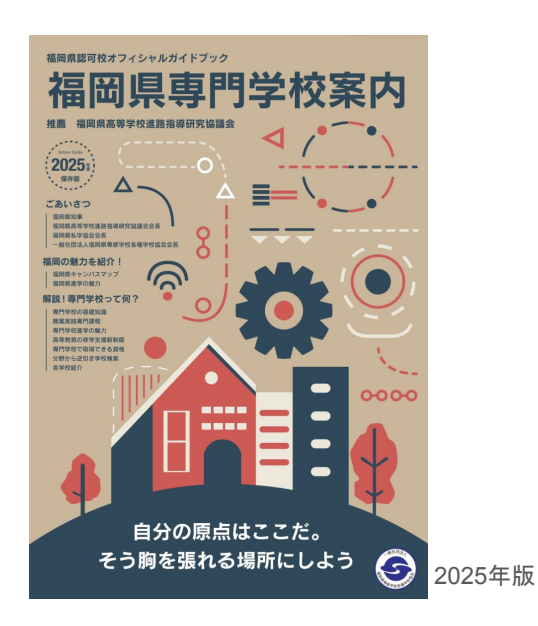

### パンプレット記事入稿システムとは 福岡県学校案内パンフレットに掲載する学校情報の記事を会員学校様が ウェブ上で入稿できるシステムです。 申込から入稿まで本システム内で行うことができます。

### もくじ

| システムの | )ログイン方法・・・・・ | 8ペー: | ジ |
|-------|--------------|------|---|
| 記事入稿申 | ₽込······     | 10ペー | ジ |
| 記事入稿  | 基本情報······   | 11ペー | ジ |
| 記事入稿  | 学科・コース情報     | 21ペー | ジ |

## お申し込みスケジュール

下記の締切日をお忘れなくご対応をお願いします。
①お申し込み 2024年12月24日(火)
②入稿締切日 2025年 1月17日(金)

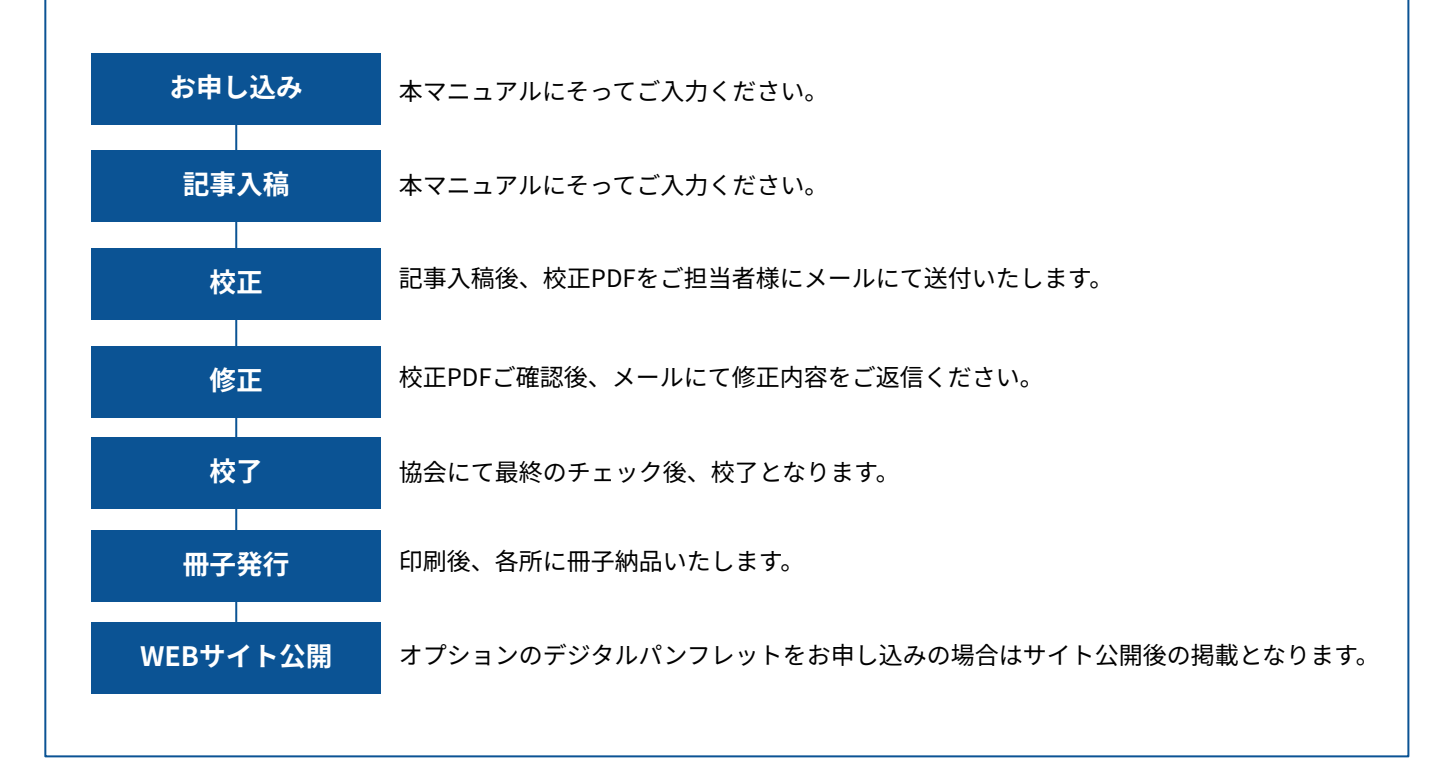

#### 注意事項

- ・締切日を過ぎますとご入稿やご変更はできません。
- ・データが届いた時点で作業に入ります。
   入稿前に入念なチェックをお願いいたします。
- ・入稿をされた際ロックがかかりますのでご注意下さい。
- ・原稿で変更が必要になった場合は下記まで必ずご相談ください。

#### システムに関するお問い合わせ先

株式会社 伸和

担当:伊藤

電話番号:092-621-2224(直通:プランニング翔)

メールアドレス:fsknet-support@planning-show.jp

学校情報パンフレット掲載イメージ

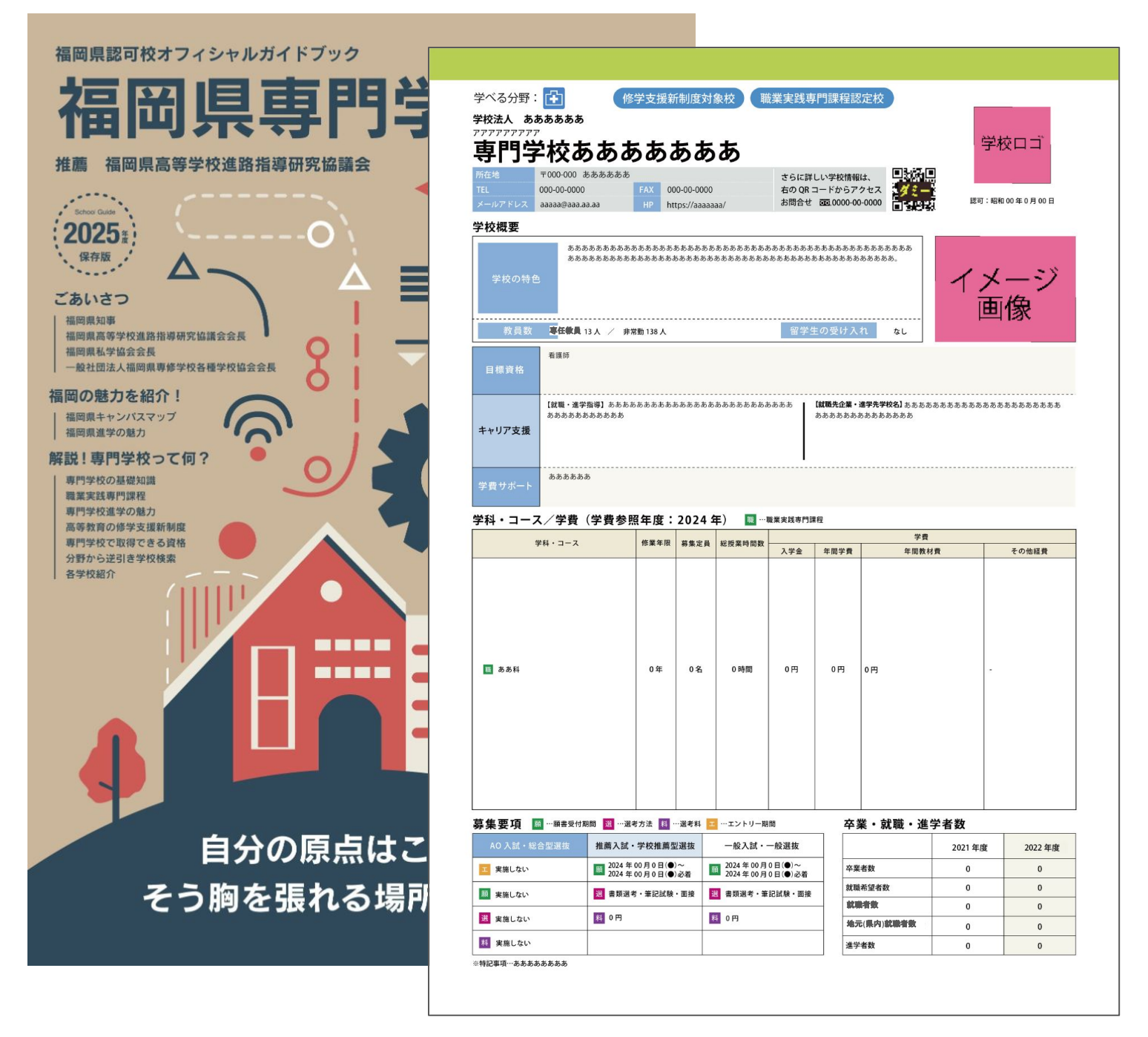

昨年の掲載分がご覧いただけます。 2025年度版福岡県専門学校案内パンフレットはこちらから

https://fsk-net.or.jp/ebook/

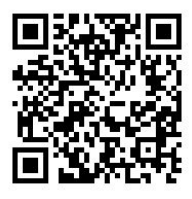

データ入稿時のご注意箇所

### ※下記のご入力間違いが多いためご注意ください。

|                                                                                                    |                                                                                                    | い頭していない手衣が多く、木八刀が多い                                                                                                    |                                                                                                    |                                                                                                    |                                                                                                    |                                                                                                    |                                                                                             |                                           |                                                                                                    |                                                                                                    |
|----------------------------------------------------------------------------------------------------|----------------------------------------------------------------------------------------------------|----------------------------------------------------------------------------------------------------|----------------------------------------------------------------------------------------------------|----------------------------------------------------------------------------------------------------|----------------------------------------------------------------------------------------------------|----------------------------------------------------------------------------------------------------|---------------------------------------------------------------------------------------------|-------------------------------------------|----------------------------------------------------------------------------------------------------|----------------------------------------------------------------------------------------------------|
| 学べる分野:                                                                                                    |                                                                                                    | 修学支援新                                                                                                    | 制度対                                                                                                    | 象校 職                                                                                                    | 業実践専                                                                                                    | 門課程                                                                                                    | 認定校                                                                                         |                                           |                                                                                                    |                                                                                                    |
| 2校法人 ある<br>アアアアアアアア                                                                                                    | あああああ                                                                                                    |                                                                                                    |                                                                                                    |                                                                                                    |                                                                                                    |                                                                                                    |                                                                                             |                                           |                                                                                                    |                                                                                                    |
| 専門学                                                                                                    | 校あある                                                                                                    | あある                                                                                                    | ああ                                                                                                    | あ                                                                                                    | TEL • F                                                                                                    | AX・問                                                                                                    | い合わ<br>/                                                                                    | せの間違                                      | 皇い                                                                                                    | 学校ロゴ                                                                                                 |
| 所在地                                                                                                    | 〒000-000 あああああ                                                                                                    | 5                                                                                                    |                                                                                                    |                                                                                                    | さらに詳                                                                                                    | しい学校情                                                                                                    | 報は、                                                                                         |                                           | -                                                                                                    |                                                                                                    |
| HEL<br>メールアドレス                                                                                                    | aaaaa@aaa.aa.aa                                                                                                    | HP ht                                                                                                    | tps://aaaaa                                                                                                    | aaa/ 🖕                                                                                                    | お問合せ                                                                                                    | -0000-<br>0000-<br>0000-                                                                                  | 00-0000                                                                                     |                                           | 2.<br>2.<br>認可:                                                                                                    | 昭和 00 年 0 月 00 日                                                                                     |
| 校概要                                                                                                    |                                                                                                    | Г                                                                                                    | [https]                                                                                                    | [http://m                                                                                                    | 間違い                                                                                                    |                                                                                                    |                                                                                             | 1                                         |                                                                                                    | <u> </u>                                                                                             |
|                                                                                                    | ああああああああ                                                                                                    | あああああああ                                                                                                    | వా సాబాబాబాబా<br>సాబాబాబాబాబాబాబాబాబాబాబాబాబాబ                                                                                                    |                                                                                                    | ああああああ                                                                                                    | ああああある                                                                                                    | ちああああま                                                                                      | ちあああ                                      | 認可は「                                                                                                    | 元号」で入力                                                                                               |
|                                                                                                    | ಹಹಹಹಹಹಹಹಹ                                                                                                    | ああああああある                                                                                                    | もあああああ                                                                                                    | తె వి వి వి వి వి వి వి వి వి వి వి వి వి                                                                                                    | ಶ ಶ ಶ ಶ ಶ ಶ ಶ ಶ ಶ                                                                                                    | もあああああ                                                                                                    | あああああ                                                                                       | <i>.</i>                                  | 1.                                                                                                    | 1 -5                                                                                                 |
| 子校の特性                                                                                                    |                                                                                                    |                                                                                                    | ¥4                                                                                                    | <u>第九十記号</u>                                                                                                    | 不可                                                                                                    |                                                                                                    |                                                                                             |                                           | 12                                                                                                    | トーン                                                                                                  |
|                                                                                                    |                                                                                                    |                                                                                                    |                                                                                                    |                                                                                                    | 1.67                                                                                                    |                                                                                                    |                                                                                             |                                           | E                                                                                                    | 当 像 👘 👘                                                                                              |
| 教員数                                                                                                    | <b>専任教員</b> 13人 / 第                                                                                                    | 非常勤 138 人                                                                                                    |                                                                                                    |                                                                                                    | 留学生                                                                                                    | <sub>も</sub> の受け、                                                                                         | 入れ                                                                                          | なし                                        |                                                                                                    |                                                                                                    |
|                                                                                                    | 看護師                                                                                                    |                                                                                                    |                                                                                                    |                                                                                                    |                                                                                                    |                                                                                                    |                                                                                             |                                           |                                                                                                    |                                                                                                    |
| 目標資格                                                                                                    |                                                                                                    |                                                                                                    |                                                                                                    |                                                                                                    |                                                                                                    |                                                                                                    |                                                                                             |                                           |                                                                                                    |                                                                                                    |
|                                                                                                    | 【就職・進学指導】ああま                                                                                                    | ちあああああある                                                                                                    | ああああああ                                                                                                    | ああああああああ                                                                                                    | あああ                                                                                                    | 【就職先企業                                                                                                    | ・進学先学権                                                                                      | 交名】あああま                                   | ちあああああああああ                                                                                                    | 5あああああああああああ                                                                                         |
| キャリア支援                                                                                                    | あああああああああああ                                                                                                    |                                                                                                    |                                                                                                    |                                                                                                    |                                                                                                    | あああああ                                                                                                    | ああああある                                                                                      | ちあああ                                      |                                                                                                    |                                                                                                    |
|                                                                                                    |                                                                                                    |                                                                                                    |                                                                                                    |                                                                                                    |                                                                                                    |                                                                                                    |                                                                                             |                                           |                                                                                                    |                                                                                                    |
|                                                                                                    |                                                                                                    |                                                                                                    |                                                                                                    |                                                                                                    |                                                                                                    |                                                                                                    |                                                                                             |                                           |                                                                                                    |                                                                                                    |
|                                                                                                    |                                                                                                    |                                                                                                    |                                                                                                    |                                                                                                    |                                                                                                    |                                                                                                    |                                                                                             |                                           |                                                                                                    |                                                                                                    |
| 学費サポート                                                                                                    | ああああああ                                                                                                    |                                                                                                    |                                                                                                    |                                                                                                    |                                                                                                    |                                                                                                    |                                                                                             |                                           |                                                                                                    |                                                                                                    |
| 学費サポート                                                                                                    | ああああああ<br>                                                                                                    | 昭左南・                                                                                                    | 20244                                                                                                    | <del>ن</del> ه (۲۰۰۰                                                                                                    |                                                                                                    | 8 50                                                                                                    |                                                                                             |                                           |                                                                                                    |                                                                                                    |
| 学費サポート<br>*科・コーフ                                                                                                    | <sup>あああああああ</sup><br><∕学費(学費参                                                                                                    | 照年度:                                                                                                    | 2024                                                                                                    | 年) 🔳 …                                                                                                    | <b>聚業実践専門</b> 部                                                                                                    | ₩程                                                                                                    |                                                                                             | 学費                                        | 1                                                                                                    |                                                                                                    |
| 学費サポート<br>2科・コーフ                                                                                                    | ああああああ<br>ああああああ<br>、/学費(学費参<br><sup> </sup>                                                                                                    | 照年度:                                                                                                    | 2024 名<br>募集定員                                                                                                    | <b>年) 100 …</b>                                                                                                    | <sup>義業</sup> 実践専門部<br>入学金                                                                                                    | <b>莱程</b><br>年間学費                                                                                         | t                                                                                           | 学費                                        | 材費                                                                                                    | その他経費                                                                                                |
| 学費サポート<br>24 <b>科・コー</b> フ                                                                                                    | ああああああ<br>ス/ <b>学費(学費参</b>                                                                                                    | 照年度:<br><sup>修業年限</sup>                                                                                                    | 2024 3<br>募集定員                                                                                                    | 年) 👿 …                                                                                                    | <sup>後業</sup> 実践専門誘<br>入学金                                                                                                    | ₩程<br>年間学費                                                                                                | 1                                                                                           | 学費<br>年間教                                 | 材費                                                                                                    | その他経費                                                                                                |
| 学費サポート<br>≄科・コーフ                                                                                                    | ああああああ<br><b>〈/学費(学費参</b><br><sup>#</sup> 科・コース                                                                                                    | 照年度:       修業年限                                                                                                    | 2024 名<br>募集定員                                                                                                    | 年) 👿 …                                                                                                    | 董業実践専門詩<br>入学金                                                                                                    | <b></b><br>年<br>聞<br>学<br>費                                                                               | t                                                                                           | 学費<br>年間教                                 | 材費                                                                                                    | その他経費                                                                                                |
| 学費サポート<br>*科・コーフ                                                                                                    | ああああああ<br><b>ス/学費(学費参</b><br><sup>#料・コース</sup>                                                                                                    | 照年度:<br>修業年限                                                                                                    | 2024 3<br>募集定員                                                                                                    | 年) 📷 …1                                                                                                    | 重業実践専門該<br>入学金                                                                                                    | ₩程<br>年間学費                                                                                                | t                                                                                           | 学費<br>年間教                                 | 材費                                                                                                    | その他経費                                                                                                |
| 学費サポート<br>▶科・コーフ<br>¶                                                                                                    | ああああああ<br>ス/学費(学費参<br>☆科・コース                                                                                                    | 照年度:<br><sup>修業年限</sup>                                                                                                    | 2024 3<br>募集定員                                                                                                    | 年) 👿 …1                                                                                                    | ₩業実践専門部<br>入学金                                                                                                    | 年間学費                                                                                                    | t                                                                                           | 学費<br>年間教                                 | ·<br>材費                                                                                                    | その他経費                                                                                                |
| 学費サポート<br>*科・コーフ<br>*                                                                                                    | ああああああ<br><b>〈/学費(学費参</b><br><sup>#</sup> 科・コース                                                                                                    | ·照年度:<br>修業年限 0年                                                                                                    | 2024 5<br>募集定員<br>0名                                                                                                    | 年) 1 … 1  総授業時間数 0時間                                                                                                    | ▲業実践専門問題<br>入学金                                                                                                    | ₩程<br>年間学費<br>0円                                                                                          | 0円                                                                                          | 学费<br>年間教                                 | <b>材</b> 費                                                                                                    | その他経費                                                                                                |
| 学費サポート<br>2 <sup>2</sup> 科・コーフ<br>9<br>1<br>1<br>5<br>5<br>5<br>4                                                             | ああああああ<br><b>ス∕学費(学費参</b><br><sup>業料・コース</sup>                                                                                                    | 照年度:           修業年限           0年                                                                                                    | 2024 3<br>募集定員<br>0名                                                                                                    | 年) 1 1 1 1 1 1 1 1 1 1 1 1 1 1 1 1 1 1 1                                                                                                    | 重業実践専門部<br>入学金<br>0円                                                                                                    | ₩<br>年間学費<br>0円                                                                                           | 0 FJ                                                                                        | 学費<br>年間教                                 | <b>村費</b>                                                                                                    | その他経費                                                                                                |
| 学費サポート<br>22科・コーフ<br>4<br>1<br>1<br>1<br>1<br>1<br>1<br>1<br>1<br>1<br>1<br>1<br>1<br>1<br>1<br>1<br>1<br>1<br>1              | ああああああ<br><b>ス/学費(学費参</b><br><sup>学科・コース</sup>                                                                                                    | ・照年度:<br>修業年限<br>0年                                                                                                    | 2024 3<br>募集定員<br>0名                                                                                                    | 年) 1 ■ …1 総授業時間数 0時間                                                                                                    | ■業実践専門器<br>入学金<br>0円                                                                                                    | ₩程<br>年間学費<br>0円                                                                                          | о <i></i>                                                                                   | 学費<br>年間教                                 |                                                                                                    | その他経費<br>-                                                                                           |
| 学費サポート<br>2 <sup>2</sup> 科・コーフ<br>9<br>1<br>1<br>1<br>1<br>1<br>1<br>1<br>1<br>1<br>1<br>1<br>1<br>1<br>1<br>1<br>1<br>1<br>1 | ああああああ<br><b>、/学費(学費参</b><br><sup>#料・コース</sup>                                                                                                    | 照年度:           修業年限           0年                                                                                                    | 2024 3<br>募集定員<br>0名                                                                                                    | 年) 1000                                                                                                    | ■業業武専門詞<br>入学金<br>0円                                                                                                    | ₩<br>年間学費<br>0円                                                                                           | е<br>0 FJ                                                                                   | 学費<br>年間教                                 | <b>材</b> 費                                                                                                    | <b>その他経費</b><br>-                                                                                    |
| 学費サポート<br><sup>2</sup> 科・コーフ<br>1<br>1<br>1<br>1<br>1<br>1<br>1<br>1<br>1<br>1<br>1<br>1<br>1                                 | ああああああ<br><b>ス∕学費(学費参</b><br><sup>業科・コース</sup>                                                                                                    | 照年度:           修業年限           0年                                                                                                    | 2024 3<br>募集定員<br>0名                                                                                                    | 年) 圓 … 総投業時間数 0時間                                                                                                    | ■業実践専門団<br>入学金<br>0円                                                                                                    | ₹₽ 年間学費 0円                                                                                                | о <b>г</b>                                                                                  | 学費<br>年間教                                 |                                                                                                    | <u>その他経費</u>                                                                                         |
| 学費サポート                                                                                                    | ああああああ<br><b>ス/学費(学費参</b><br><sup>☆料・コース</sup>                                                                                                    | ● 照年度:<br>修業年限<br>0年                                                                                                    | 2024 3<br>募集定員<br>0名                                                                                                    | 年) 1 ● ● ● ● ● ● ● ● ● ● ● ● ● ● ● ● ● ●                                                                                                    | 編業実践専門詞<br>入学金<br>0円                                                                                                    | ₩<br>年間学費<br>0円                                                                                           | о <b>т</b>                                                                                  | 学費<br>年間教                                 | -<br>材費                                                                                                    | その他経費<br>-                                                                                           |
| 学費サポート<br>2 <sup>2</sup> 科・コーフ<br>9<br>1<br>1<br>1<br>1<br>1<br>1<br>1<br>1<br>1<br>1<br>1<br>1<br>1<br>1<br>1<br>1<br>1<br>1 | ああああああ<br><b>、/学費(学費参</b><br><sup>#料・コース</sup>                                                                                                    | ● 照年度:<br>修業年限<br>修業年限                                                                                                    | 2024 3<br>募集定員<br>0名                                                                                                    | 年) 1000 ·····日本 総授業時間数 0時間                                                                                                    | ■業業2013年7月1日<br>入学金<br>0円                                                                                                    | ₩<br>年間学費                                                                                                 | 0 FJ                                                                                        | 学費<br>年間教                                 | 材費                                                                                                    | <u>その他経費</u><br>-<br>入力も,れ                                                                           |
| 学費サポート<br><sup>2</sup> 科・コーフ<br>1<br>1<br>1<br>1<br>1<br>1<br>1<br>1<br>1<br>1<br>1<br>1<br>1                                 | ああああああ<br>★科・コース<br><sup> </sup>                                                                                                    | ・照年度:<br>修業年限<br>の年                                                                                                    | 2024 3<br>募集定員<br>0名                                                                                                    | 年) ■ … 総投業時間数 0時間                                                                                                    | 電業実践専門目<br>入学金 0円                                                                                                    | ₹<br>年間学費<br>0円                                                                                           | о<br>п<br>х<br>¥• ±                                                                         | 学费<br>年間教<br><b>1</b><br><b>1111 · 11</b> |                                                                                                    | <u>その他経費</u><br>-<br>入力もれ                                                                            |
| 学費サポート<br><sup>2</sup> 科・コーフ<br>9<br>1<br>1<br>1<br>1<br>1<br>1<br>1<br>1<br>1<br>1<br>1<br>1<br>1                            | ああああああ <b>入学費(学費参</b> <sup>(学</sup> ) <sup>(学</sup> ) <sup>(本)</sup> <sup>(本)</sup> <sup>(±)</sup> <sup>(±)</sup> <sup>(±</sup> | 照年度:         修業年限         修業年限         0年         3.5%         3.5%         4.9%投推薦型                                                                                                    | 2024 3<br>募集定員<br>0名                                                                                                    | 年) ■ 総提案時間数 0時間                                                                                                    | <ul> <li>※未定該専門目     <li>入学金</li> <li>の円</li> <li>の円</li> </li></ul>                                                                                                    | ₩<br>年間学費<br>0円                                                                                           | ・<br>の円<br>S業・京                                                                             | 学 <sup>費</sup><br>年間較                     | <sup>財費</sup> ↓<br>「学者数<br>2021 年度                                                                                                    | <u>その他経費</u><br>-<br>入力もれ<br><br>2022 年度                                                             |
| 学費サポート<br><sup>2</sup> 科・コーフ<br>9<br>1<br>1<br>1<br>1<br>1<br>1<br>1<br>1<br>1<br>1<br>1<br>1<br>1                            | ああああああ<br>★科・コース<br>▲ ····願書受付期間 図 …<br>合型選抜 推薦入記<br>■ 2024<br>■ 2024                                                                                                    | 第二日本 (1) (1) (1) (1) (1) (1) (1) (1) (1) (1)                                                                                                    | 2024 3<br>募集定員<br>0名<br>233<br>0名<br>233<br>233<br>233<br>235<br>235<br>235<br>235<br>235                                                                                                    | <ul> <li>年) 回 …</li> <li>総投業時間数</li> <li>0時間</li> <li>0時間</li> <li>…エントリー期</li> <li>一般入試・つ</li> <li>2024年00月</li> <li>2024年00月</li> </ul>                   | ■ 業実践専門部<br>入学金 0円 0円 0円 0日 0日€(●)~≈                                                                                                    | ₹<br>年間学費<br>0円<br>2<br>2<br>2<br>2<br>2<br>2<br>2<br>2<br>2<br>2<br>2<br>2<br>2<br>2<br>2<br>2<br>2<br>2 | 。<br>0円<br>5 <b>業・京</b><br>業者数                                                              | 学 <sup>費</sup><br>年間載<br><b>北職・進</b>      | ₩₫ ¥学者数 2021 年度 0                                                                                                    | その他経費<br>-<br>-<br>-<br>-<br>-<br>-<br>-<br>-<br>-<br>-<br>-<br>-<br>-<br>-<br>-<br>-<br>-<br>-<br>- |
| 学費サポート                                                                                                    | ああああああ<br>★科・コース<br>本科・コース<br>本子・<br>本子・<br>本子・<br>本子・<br>本子・<br>本子・<br>本子・<br>本子・                                                                                                    | ・照年度:<br>修業年限<br>修業年限<br>の年<br>の年                                                                                                    | 2024 3<br>募集定員<br>0名<br>20名<br>2024 3<br>2024 3<br>2024<br>2024 3<br>2024 3<br>2024 3<br>2024<br>2024 3<br>2024 3<br>2024 3<br>2024 3<br>2024 3 | <ul> <li>年) ■</li> <li>総授業時間数</li> <li>0時間</li> <li>・・・エントリー期</li> <li>一般入試・-</li> <li>2024年00月</li> <li>書類選考・筆</li> </ul>                                  | 編業実践専門調<br>入学金<br>0円<br>0円<br>回日<br>0日<br>0日<br>00日<br>00日<br>000<br>00日<br>000<br>00日<br>000<br>00日<br>000<br>000<br>000<br>000<br>000<br>000<br>000<br>000<br>000<br>000<br>000<br>000<br>000 | ₹<br>年間学費<br>0円                                                                                           | ·<br>·<br>·<br>·<br>·<br>·<br>·<br>·<br>·<br>·<br>·<br>·<br>·<br>·<br>·<br>·<br>·<br>·<br>· | 学費<br>年間数様<br><b>尤職・進</b>                 | H費 F学者数 2021年度 0 0                                                                                                    | その他経費 入力もれ<br>2022 年度<br>0<br>0                                                                      |
| 学費サポート                                                                                                    | ああああああ<br>本部ののののの<br>本部ののののののののののののののののののののののののののの                                                                                                    | 照年度:           修業年限           修業年限           0年           38考方法           21           4: 学校推編四           年00月0日(●           28・筆記試験                                                                                                    | 2024 3<br>募集定員<br>0名<br>233 3<br>233 3<br>34<br>233 3<br>233 3<br>234 3<br>235 3<br>234 3<br>234 3                                                                                                    | <ul> <li>年) ・ ・ ・ ・ ・ ・ ・ ・ ・ ・ ・ ・ ・ ・ ・ ・ ・ ・ ・</li></ul>                                                                                                 | ■業実践専門部<br>入学金<br>0円<br>0円<br>同<br>一般選抜<br>0日(●)~~着<br>R試験・面接                                                                                                    | R型<br>年間学費<br>0円                                                                                          |                                                                                             | 学費<br>年間数<br><b>北職・進</b><br>な             | N N | <ul> <li>その他経費</li> <li>入力もれ</li> <li>2022 年度</li> <li>0</li> <li>0</li> <li>0</li> </ul>            |
| 学費サポート                                                                                                    | ああああああ<br>本のあのののあ<br>本ののののののの<br>本部のののののののののののののののののののののののののの                                                                                                    | 第二日本 (1997)<br>第二日本 (1997)<br>第二日本 (1997) | 2024 3<br>募集定員<br>0名<br>233<br>0名<br>233<br>0名<br>233<br>233<br>233<br>233<br>233<br>233<br>233<br>23                                                                                                    | <ul> <li>年) 図 …</li> <li>総投業時間数</li> <li>0時間</li> <li>・・エントリー期</li> <li>・・エントリー期</li> <li>・・・エントリー期</li> <li>・・・・・・・・・・・・・・・・・・・・・・・・・・・・・・・・・・・・</li></ul> | ■ 業実践専門部<br>入学金<br>0円<br>0円<br>回目(●)~~<br>記試験・面接                                                                                                    | ₹<br>年間学費<br>0円                                                                                           | 0円<br>0円<br>菜業・京<br>業者数<br>環議希望者表<br>二(県内)                                                  | 学典<br>年間教<br><b>北職・注</b><br>な             | H<br>→<br>→<br>→<br>→<br>→<br>→<br>→<br>→<br>→<br>→<br>→<br>→<br>→                                                                                                    | その他経費 その他経費 2022 年度 0 0 0 0 0 0 0                                                                    |

# 1. 福岡県学校案内パンフレット・ホームページの申込

システムのログイン方法

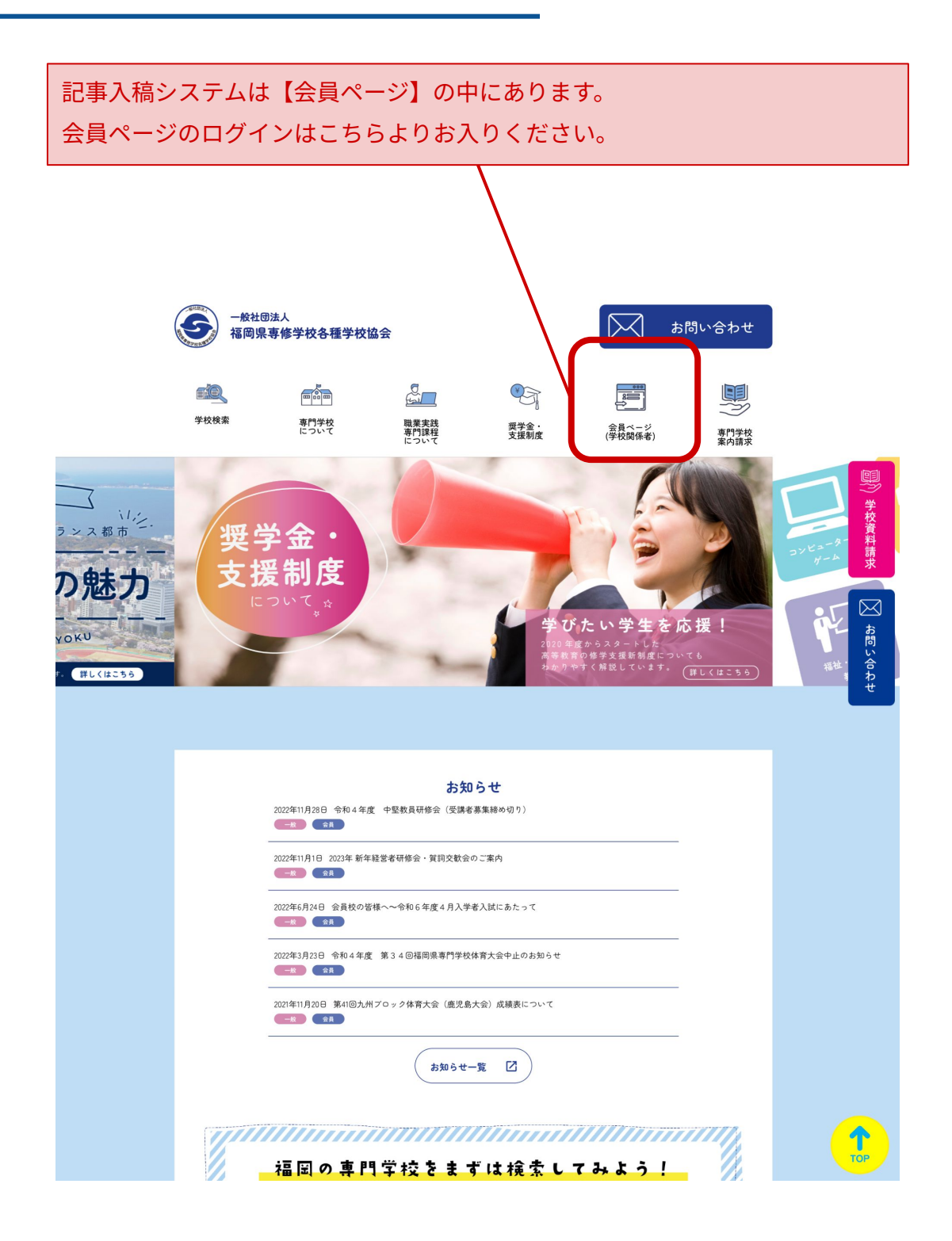

システムのログイン方法

| ログイン画面が開きます。<br>ID・パスワードをご入力ください。<br>※IDとパスワードは<br><u>令和5年5月の学生生徒数報告のときにお知らせしたもの</u> と同じです。<br>ログインIDとパスワードが不明な場合は、下記までご連絡ください。 |
|----------------------------------------------------------------------------------------------------|
| w の の た の の の の の の の の の の の の の の の の                                                                                         |

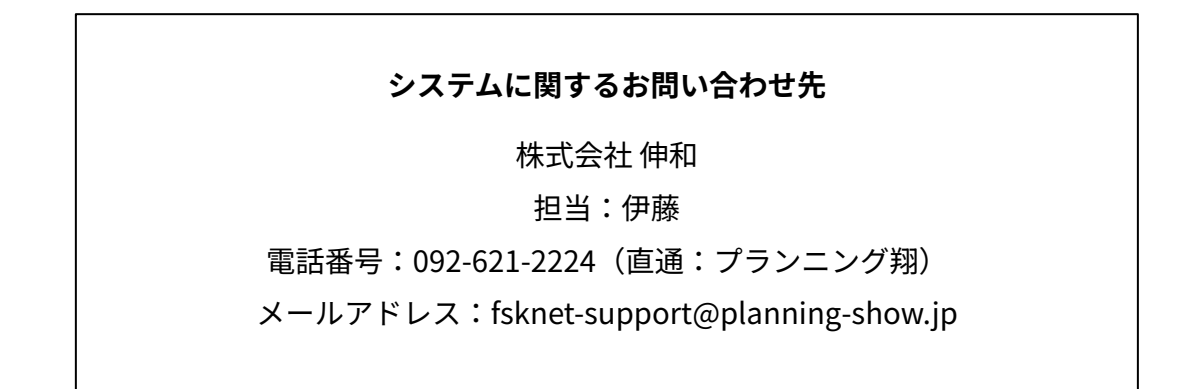

### 福岡県専門学校案内パンフレット入稿マニュアル

記事入稿箇所

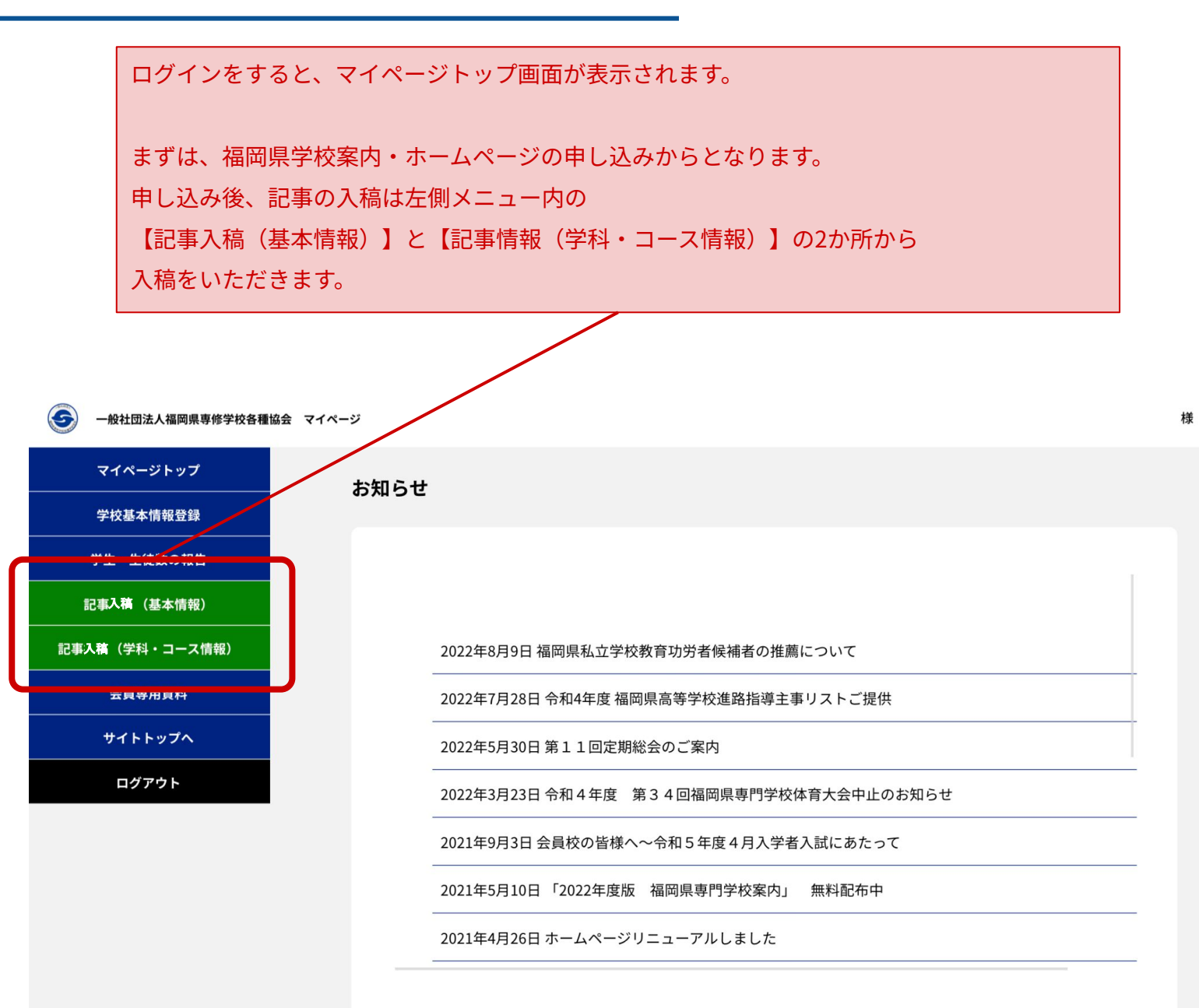

### 福岡県専門学校案内パンフレット入稿マニュアル

#### 記事入稿申込

| (※お申込後は                 | こちらの画面は出てきません。)                    |
|-------------------------|------------------------------------|
| ※デジタルパン<br>(税込5,500円)   | フレットの掲載もご希望の場合は、オプション<br>をご選択ください。 |
| 福岡県専門学校案内・オ             | マームページお申込について                      |
| 必須事項をご入力後、ご希望           | のサービスをチェックしてお申し込み下さい               |
| 学校名                     |                                    |
| テスト学園                   |                                    |
| 担当者名                    |                                    |
|                         |                                    |
| E-Mail                  |                                    |
| tester@veldom.co.jp     | 確認ができる担当者さまのメールアドレスの記載をお願いしま       |
| 基本プラン(税込)               |                                    |
| 55,000円                 |                                    |
| オプションプラン[デジタル           | パンフレット](税込5,500円)                  |
| なし                      | ~                                  |
| ※オプションプランのみの申           | 込はできません                            |
| 金額                      |                                    |
|                         |                                    |
| 55000円<br>ご入力内容に間違いなけれは | 、このまま申し込みボタンをクリックください。             |

## <u>お支払いに関しては協会より別途ご案内をいたします。</u>

申込後、自動で確認メールが送付されます。 申込控えが必要な場合は、本メールを保存してください。

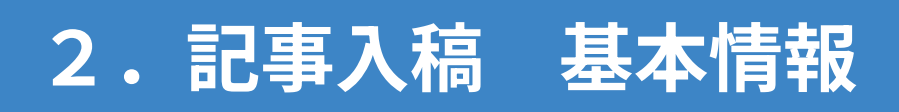

記事入稿方法\_\_基本情報

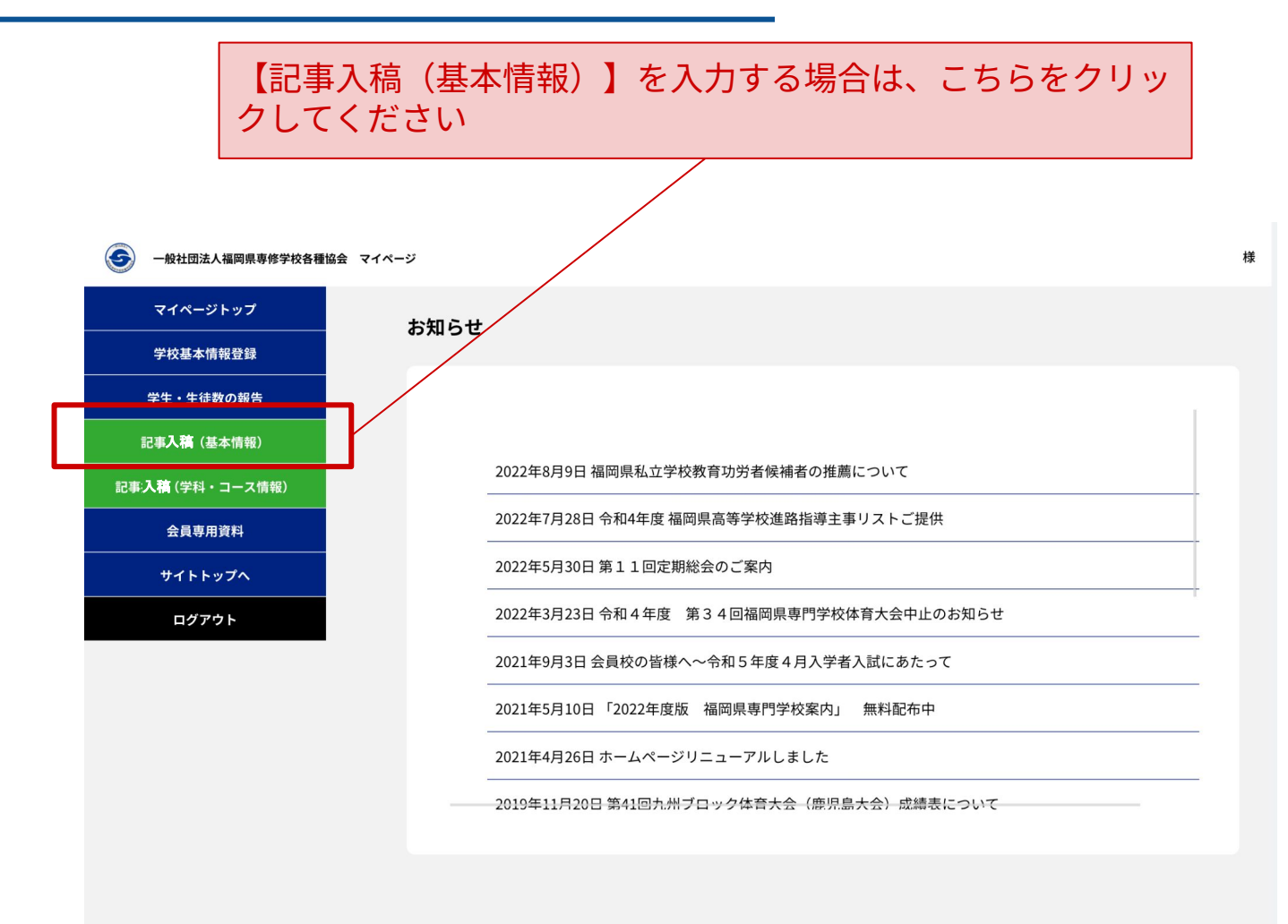

お申込みについて

# 昨年お申込み・ご入稿をいただいた学校様

<u>昨年の原稿データがすでに入っております。</u> 情報に変更がないかご確認ください。 変更がある場合は、次ページのマニュアルに沿って修正をしてく ださい。

## 今年初めてお申込み・ご入稿をいただいた学校様

次ページのマニュアルに沿ってご入力ください。

#### 記事入稿方法\_\_基本情報

【記事入稿(基本情報)】は主に下記を入力します。 ・基本情報 ・学べる分野 ・学校詳細 ・募集要項 ・就職実績 の情報をご入力ください。 項目欄に【必須】とあるものは必ずご入力ください。

基本情報

|                                 | 法人名【必須】            | テスト学園                         | 略式不可                        |
|---------------------------------|--------------------|-------------------------------|-----------------------------|
|                                 | 学校名【必須】            | テスト学園                         | 略式不可                        |
|                                 | 新学校名(校名変更の場合)      |                               | 校名が変更があった場合のみ               |
| _                               | フリガナ(全角カナ) 【必須】    | テストガクエン                       | 全角カナで入力                     |
| 和暦ですので<br>ご注意ください               | 認可年月日(和暦)【必須】      | 昭和59年6月28日                    | 和暦で入力 例:昭和59年6月28日          |
|                                 | 郵便番号【必須】           | 810-0001                      | (-)を含む半角数字で入力               |
|                                 | 所在地【必須】            | 福岡市                           |                             |
|                                 | TEL [必須]           | 012-123-456                   | (-)を含む半角数字で入力               |
|                                 | お問い合せ(フリーダイヤル)【必須】 | 000-0000-0000                 | (-)を含む半角数字で入力               |
|                                 | FAX 【必須】           | 012-123-456                   | (-)を含む半角数字で入力               |
| _                               | メール1(資料請求受信用) 【必須】 | mail@co.jp                    | 半角英数字で入力                    |
| httpとhttps<br>のお間違いに<br>ご注意ください | Webサイト             | https://test.com/             | 半角英数字で入力                    |
|                                 | 学校ロゴ               | ファイルを選択 選択されて                 | <sub>にいません</sub> jpg/pngに対応 |
|                                 | 学校イメージ写真           | ファイルを選択 選択されて                 | <sub>こいません</sub> jpg/pngに対応 |
|                                 | QR⊐−F              | ファイルを選択<br>選択されて<br><b>14</b> | <sub>cいません</sub> jpg/pngに対応 |

記事入稿方法\_\_学べる分野

<mark>福岡県より認可を受けた分野から選択してください。</mark> (<mark>複数選択可能)</mark> ※工業分野の専門学校がファッションを選択するなど、他の分野の ボックスへの✔はご遠慮ください。

学べる分野

| 工業     | 🗹 コンピューター・ゲーム 🗹 自動車・機械・電気 🗹 建築・土木・インテリア |
|--------|-----------------------------------------|
| 衛生調理   | ☑ 美容・理容・メイク・エステ ☑ 調理・製菓・栄養              |
| 教育社会福祉 | ☑ 福祉・保育・教育                              |
| 商業実務   | ☑ 経理・秘書・ビジネス・医療事務・不動産 ☑ 旅行・航空・ホテル・ブライダル |
| 文化教養   | ☑ 語学・外国語 ☑ 音楽・デザイン・芸術 ☑ スポーツ・健康 □ 公務員   |
| 服飾     | ☑ ファッション                                |
| 医療看護   | ☑ 医療・看護・歯科・リハビリ                         |
| 農業     | ☑ 動物・農業・環境                              |

記事入稿方法\_\_学校詳細

### 学校の詳細情報を入力します。 項目欄に【必須】とあるものは必ずご入力ください。 「ですます調」に統一してください。

学校詳細

| 学校特色【必須】<br>※300文字以内<br>非推奨の単語はハイライト表示<br>されます。 | 学校特色のテキ:<br>ストは入ります。<br>学校特色のテキ:<br>ストは入ります。<br>学校特色のテキ:<br>ストは入ります。<br>ストは入ります。        | ストは入ります。学校特色のテキストは入ります。学校特色のテキ<br>学校特色のテキストは入ります。学校特色のテキストは入ります。<br>ストは入ります。学校特色のテキストは入ります。学校特色のテキ<br>学校特色のテキストは入ります。学校特色のテキストは入ります。<br>ストは入ります。学校特色のテキストは入ります。学校特色のテキ                                                                               |  |  |  |
|-------------------------------------------------|-----------------------------------------------------------------------------------------|----------------------------------------------------------------------------------------------------|--|--|--|
|                                                 |                                                                                         | 記事はすべて1校単位でご入力ください。<br>(グループ校を含めないでください)                                                                                                    |  |  |  |
| 教員数(専任)【必須】                                     | 10                                                                                      | ・学校特色<br>・キャリア支援【就職・進学指導】<br>・キャリア支援【就職先企業・進学先学校】                                                                                                    |  |  |  |
| 教員数(非常勤)【必須】                                    | 20                                                                                      | 300文字以内で入力ください。                                                                                                    |  |  |  |
| 目標資格【必須】<br>※300文字以内                            | 目標資格のテキ:<br>ストが入ります。<br>目標資格のテキ:<br>ストが入ります。<br>目標資格のテキ:                                | 非推奨のワードか入りますと黄色にハイライトし<br>ます。前後の文脈を含めてNGかどうかを協会で判<br>断いたしますのでそのまま送信されても問題あり<br>ません。<br>非推奨ワード例:日本一、全国一、九州一No.1、<br>完全就職、100% など                                                                                                    |  |  |  |
| キャリア支援【就職・進学指導】【必須】                             | キャリア支援【就職<br>導】のテキストが、<br>ャリア支援【就職・<br>のテキストが入り<br>ア支援【就職・進撃<br>テキストが入ります。<br>キストが入ります。 | 戦・進学指導]のテキストが入ります。キャリア支援[就職・進学指<br>入ります。キャリア支援[試職・進学指導]のテキストが入ります。キ<br>進学指導]のテキストが入ります。キャリア支援[就職・進学指導]<br>ます。キャリア支援[就職・進学指導]のテキストが入ります。キャリ<br>学指導]のテキストが入ります。キャリア支援[就職・進学指導]の<br>す。キャリア支援[就職・進学指導]のテキストが入ります。キャリア<br>指導]のテキストが入ります。キャリア支援[就職・進学指導]のテ |  |  |  |

記事入稿方法\_\_学校詳細

| キャリア支援【就職先企業・進学先学校】【必須】 |                                                                                                    |
|-------------------------|----------------------------------------------------------------------------------------------------|
|                         | <ul> <li>キャリア支援(<br/>減]のテキストが<br/>ア支援(就職<br/>テキストが入<br/>支援(就職:<br/>キストが入)</li> <li>・学校特色<br/>・キャリア支援【就職・進学指導】<br/>・キャリア支援【就職先企業・進学先学校】</li> </ul> |
| 学費サポート【必須】              | 300文字以内で入力ください。                                                                                                    |
|                         | **・ ** ・ ・ が 、 い ま ・ た や の で ** ・ ・ が ん い ま ・ た や の で ** ・ ・ ・ ・ ・ ・ ・ ・ ・ ・ ・ ・ ・ ・ ・ ・ ・                                                        |
|                         | ないます。<br>す。学費サポートが<br>れても問題ありません。                                                                                                    |
|                         | 非推奨ワード例:日本一、全国一、九州一                                                                                                    |
|                         | No.1、完全就職、100% など                                                                                                    |
| 留学生受け入れ【必須】             | ○ あり ● なし                                                                                                    |
| 高等教育修学支援制度認定【必須】        | ○ <sup>認定ぁゥ</sup> ● <sup>認定なし</sup> あり・なしのラジオボタンを選択ください                                                                                           |
| 職業実践専門課程認定【必須】          | ─ 認定あり ● 認定なし                                                                                                    |

記事入稿方法\_\_学校詳細

募集要項1【AO入試·総合型選抜】

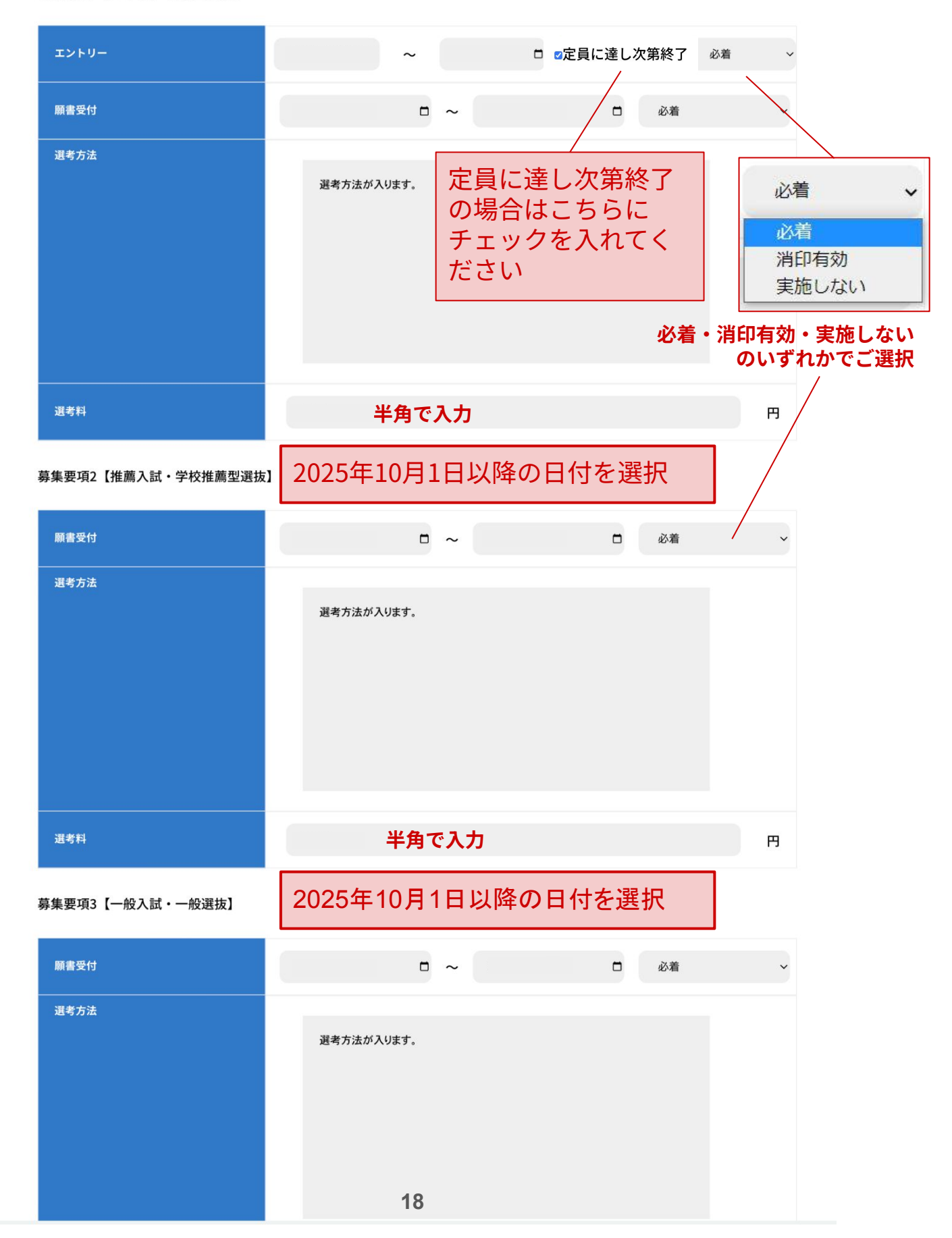

## 公務員学科がある学校様は 次にご説明する「公務員受験実績」の方をご入力ください。

| <b>就職実績</b><br>2022年度就職実績 | 就職実績人数を入力します。<br>(1校単位です。グループ校の合算は不可。)<br>項目欄に【必須】とあるものは必ずご入力くだ | さい。 |
|---------------------------|-----------------------------------------------------------------|-----|
| 卒業者数【必須】                  |                                                                 | ٨   |
| 就職希望者数【必须】                |                                                                 | ٨   |
| 就職者数【必須】                  |                                                                 | ٨   |
| 地元(県内)就職者数【必須】            |                                                                 | ٨   |
| 進学者数【必須】                  |                                                                 | ٨   |
| 2023年度就職実績                |                                                                 |     |

| 卒業者数【必須】       | А |
|----------------|---|
| 就職希望者数【必须】     | А |
| 就職者数【必須】       | Х |
| 地元(県内)就職者数【必須】 | А |
| 進学者数【必須】       | А |

### 記事入稿方法\_\_公務員受験実績

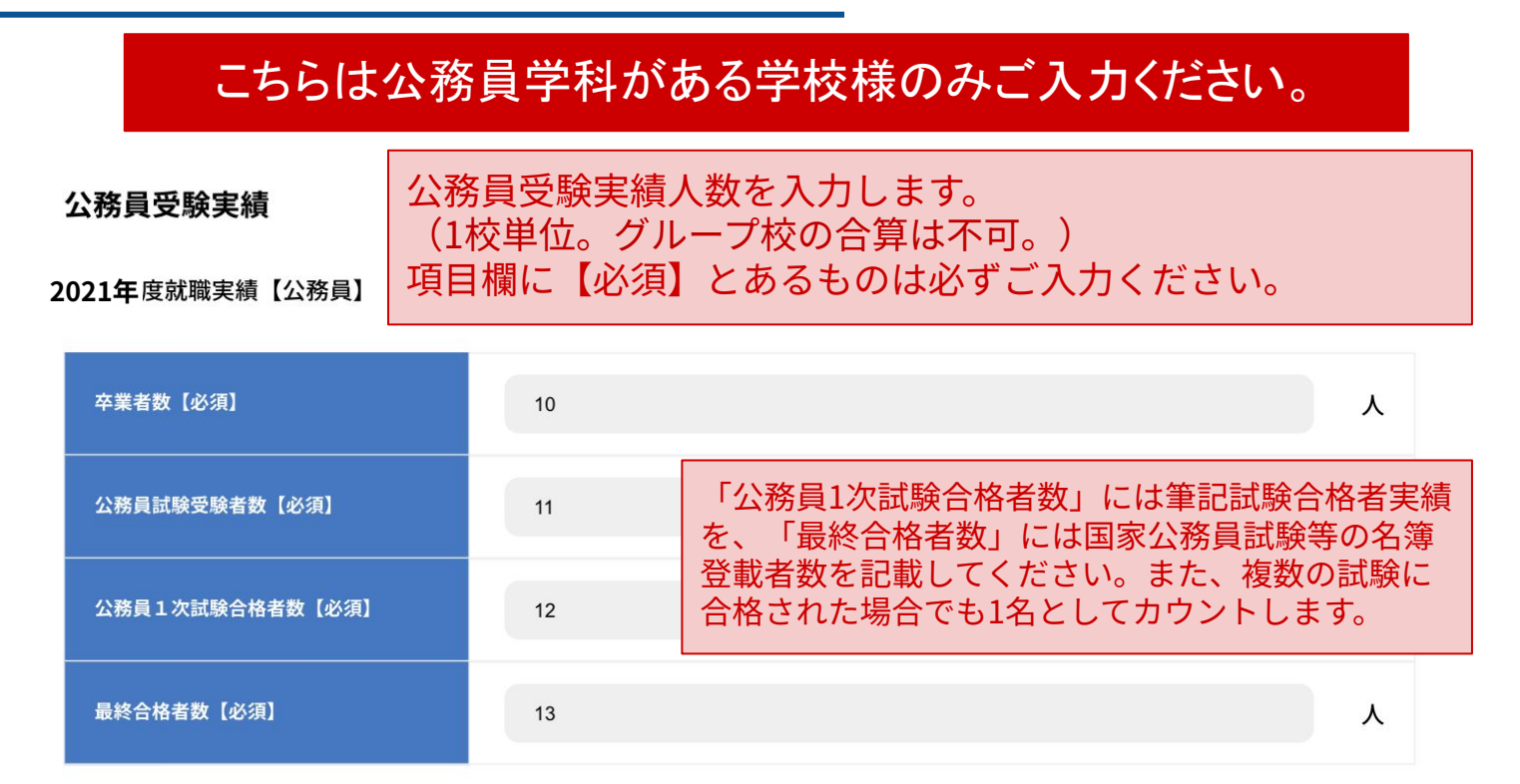

#### 2022年 度就職実績【公務員】

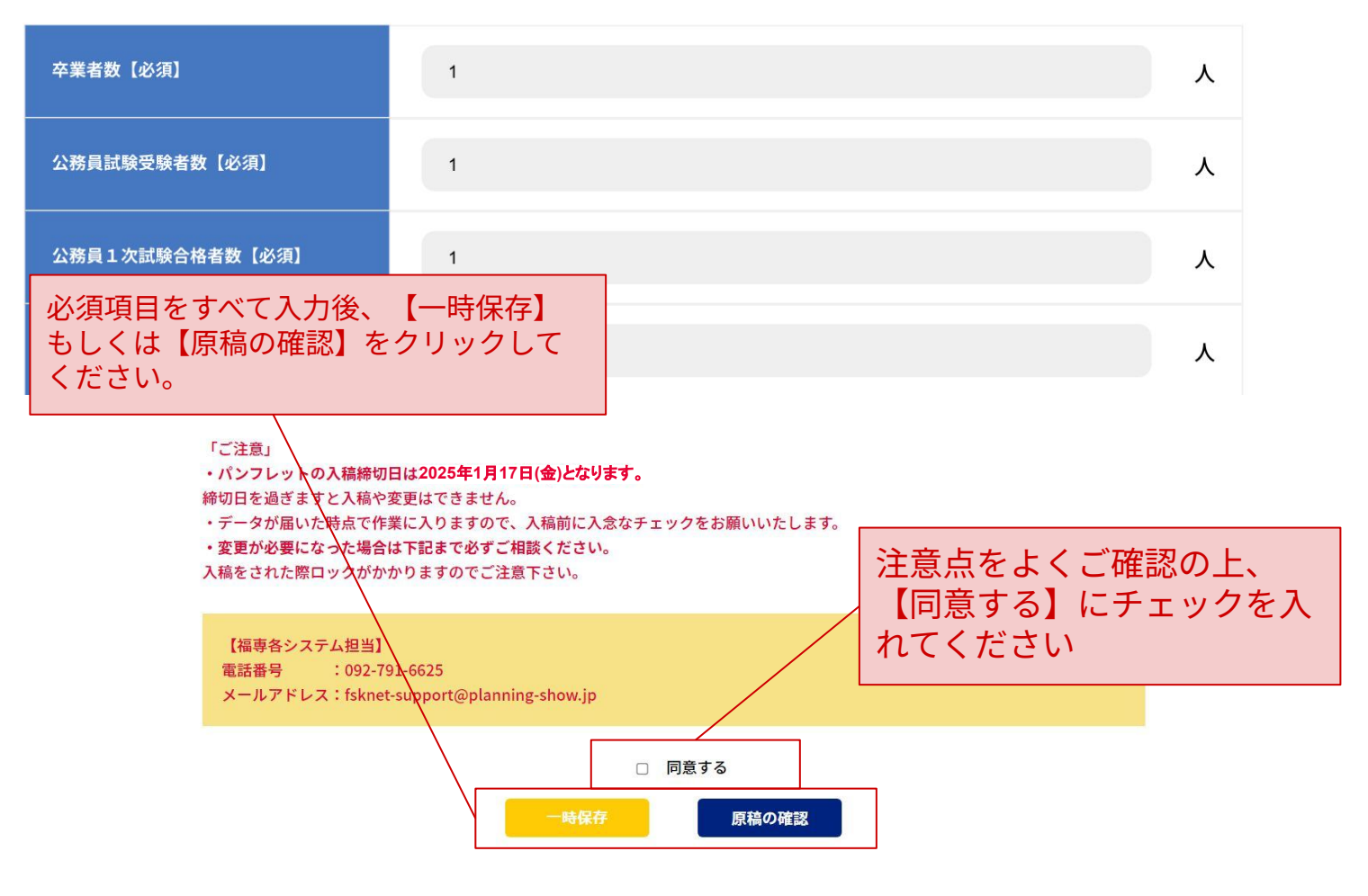

# 3.記事入稿 学科・コース情報

記事入稿方法\_\_学科コース

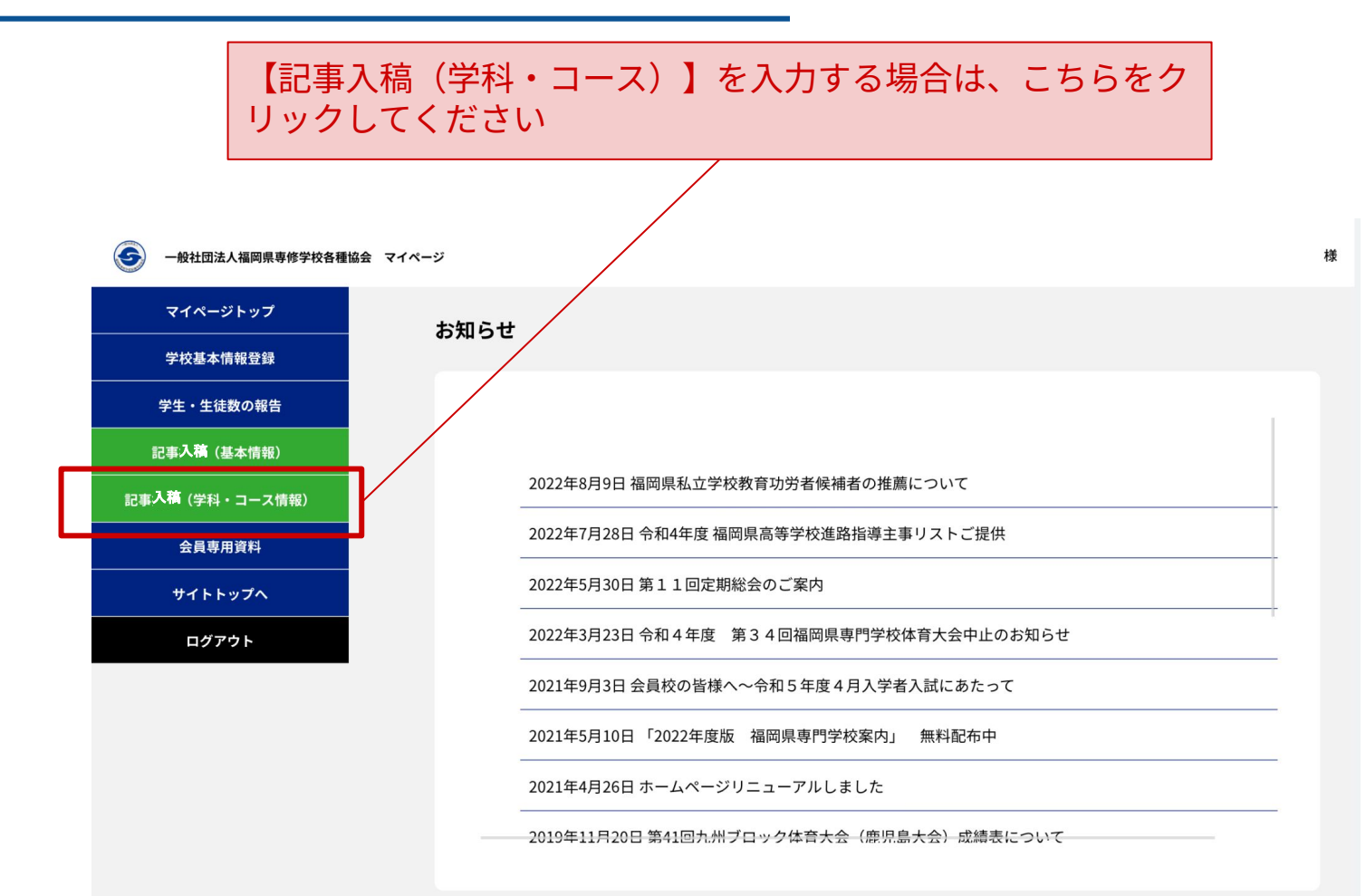

### 記事入稿方法\_\_学科コース

| 「専門<br>(高等<br>必要枠                                                                                                    | 課程」の学科・コース<br>課程、一般課程を除く<br>分ご入力ください。<br>コーフ1/+必ずご入力く                                                                 | を入力します。<br>)枠は全部で20枠あります。                                                               |
|----------------------------------------------------------------------------------------------------|----------------------------------------------------------------------------------------------------|-----------------------------------------------------------------------------------------|
| 学費参照年度【必須】                                                                                                    | ◎ 2025年 ○ 2026年                                                                                                    | 2026年学費が確定しているときは「2026                                                                  |
| 学科コース1<br>職業実践専門課程                                                                                                    | ◉ 認定あり ○ 認定なし                                                                                                    | 年度」を選択し、未定の場合は「2025年<br>度」を選択して実績を記載ください。                                               |
| 設置学科名                                                                                                    |                                                                                                    | 「職業実践専門課程」の認定については、<br>文部科学省の公示されたものとします。<br>(注)リストにないときは事務局の                           |
| 修業年限<br>募集定員                                                                                                    |                                                                                                    | 判断で外すこともあります。                                                                           |
|                                                                                                    |                                                                                                    | 時間                                                                                      |
| 。<br>総単位数(任意)<br>                                                                                                    |                                                                                                    | 単位                                                                                      |
| 入学金<br>                                                                                                    |                                                                                                    | 円<br>円                                                                                  |
| 年間教材費                                                                                                    |                                                                                                    | P                                                                                       |
| <ul> <li>         ・須項目をすべて入力後、         らしくは【原稿の確認】を         ・パンフレットの入稿締切日に         <sup>#切日を過ぎます入稿や変更         ・データが届いた時をで作業に         ・変更が必要になった場合は         、<br/>ス稿をされた際ロックカかかり         【福専各システム担当】         電話番号 :092-791-6         メールアドレス:fsknet-su     </sup></li> </ul> | 【一時保存】<br>クリックして<br>2025年1月17日(金)となります。<br>2.<br>2.<br>2.<br>2.<br>2.<br>2.<br>2.<br>2.<br>2.<br>2.<br>2.<br>2.<br>2. | 注意点をよくご確認の上、【同意する】<br>にチェックを入れてください<br>学科・コースをすべてご入力後、<br>【確認ボタンへ進む】でボタンま<br>でジャンプできます。 |
|                                                                                                    | □ 同意す<br>□ 同意す<br>□ 時保存<br>23                                                                                         | る<br>原稿の確認                                                                              |